## 万方数据 Shibboleth 认证访问指南

我校师生在校外或使用非校园网 IP 地址时,可以通过 Shibboleth 认证直接访问万方数据。

1、访问 https://fsso.wanfangdata.com.cn/, 输入或选择"中南大学",并点击"前 往"。(如出现警告页面,选择高级,继续访问)

|                 | 防问系统         |         |        | CERNET统一认证与<br>资源共享基础设施 |
|-----------------|--------------|---------|--------|-------------------------|
|                 |              |         |        |                         |
| 通过              | 您所在的         | 的机构(学校、 | 单位等)   |                         |
|                 | Citrand      |         |        |                         |
| 机构名称            | 中南大学         |         |        |                         |
| 或从机构列表选择:       |              |         |        |                         |
| 按机构拼音首字母(全部) A- | E F-J K-O P- | T U - Z |        | and the second second   |
| 中等等数型中全管        | 立靈十些         | 位德丁亚十岁  | 台灣型社座市 |                         |

2、系统自动跳转到中南大学身份认证界面,输入信息门户个人账号和密码。登录成功 后,系统将跳转到万方数据,即可进行资源检索、下载。

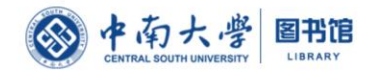

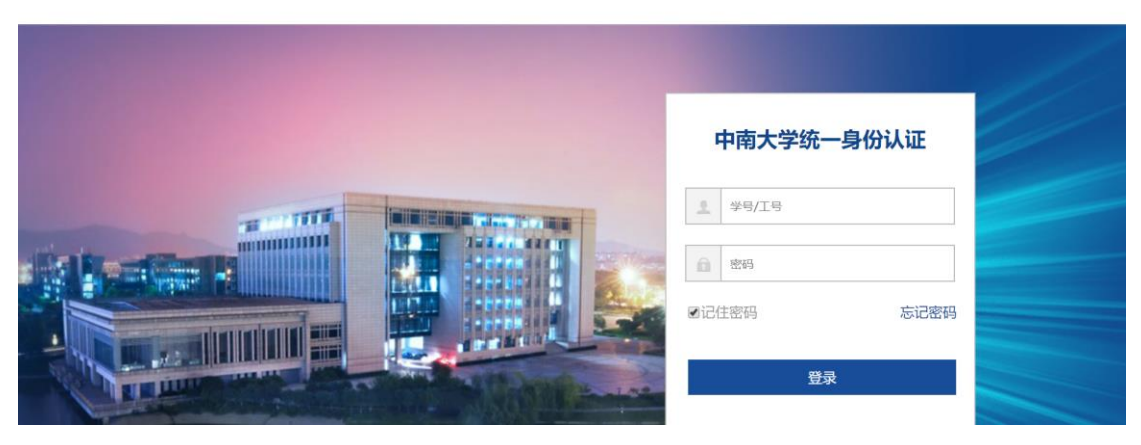